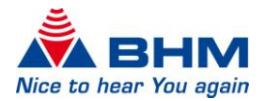

## **BHMFit contact mini**

&

# **BHMFit contact star evo1**

Server Installation Instructions

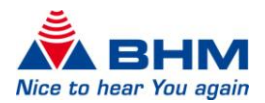

### CONTENTS

| 1 | Server Installation | 3 |
|---|---------------------|---|
| 2 | CLIENT INSTALLATION | 5 |
| 3 | SILENT INSTALLATION | 6 |

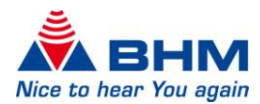

### 1 SERVER INSTALLATION

#### 1.) Open **BHMSetup.exe**

- 2.) Choose Fitting software (only contact mini and contact star evo1 support silent installation)
- 3.)

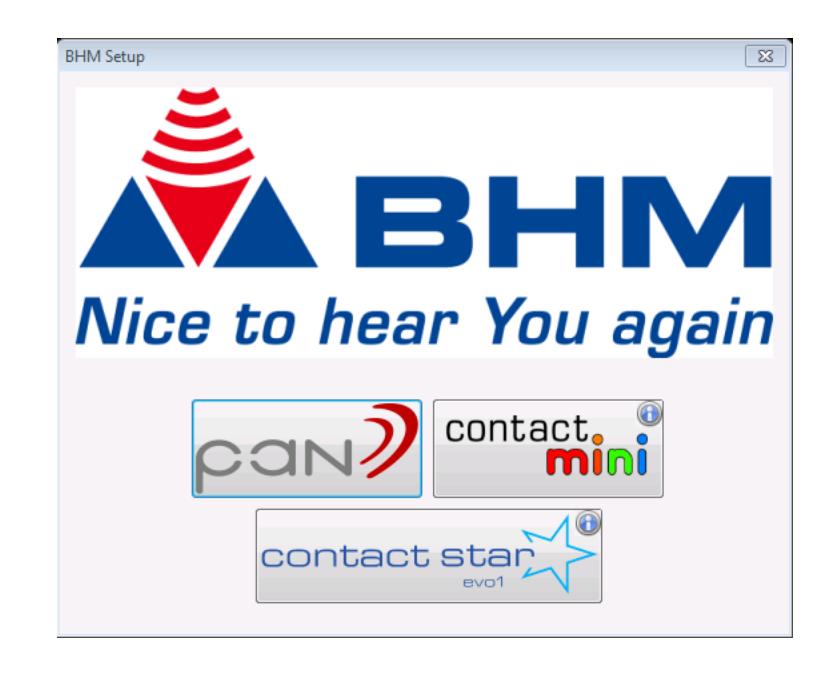

#### 4.) Choose Edition

a. Server (install new SQL Server): Fitting software and SQL Server 2008 Express R2 will be installed (SQL Server will only be installed if not present)

| Installation                                        | X          |
|-----------------------------------------------------|------------|
| Edition                                             |            |
| <ul> <li>Server (install new SQL Server)</li> </ul> |            |
| Server (use existing SQL Server)                    |            |
| Only Fitting Software                               |            |
|                                                     | <u>о</u> к |

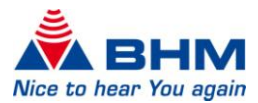

b. Server (use existing SQL Server): Fitting software will be installed. SQL Server Configuration will be started

|               | Installation                      |                                                                                 |                 |            |
|---------------|-----------------------------------|---------------------------------------------------------------------------------|-----------------|------------|
|               | Edition<br>Serve<br>Serve<br>Only | er (install new SQL Server)<br>er (use existing SQL Server)<br>Fitting Software |                 |            |
|               |                                   |                                                                                 | <u>0</u> K      | J          |
| SQL Server Co | onfiguration                      |                                                                                 |                 |            |
| Host          |                                   |                                                                                 |                 |            |
| SQL Server    | Instance                          |                                                                                 |                 |            |
| Database N    | lame                              | bhmfit                                                                          | Create Database |            |
| User          |                                   |                                                                                 |                 |            |
| Password      |                                   |                                                                                 |                 |            |
|               |                                   |                                                                                 |                 | <u>O</u> K |

- 5.) Update connection string in application configuration
  - a. Open installation directory

| Organisieren 🔻 🛷 Öffnen 🔻 | Neuer Ordner     |                  |          | 8= | • | ( |
|---------------------------|------------------|------------------|----------|----|---|---|
| Vame                      | Änderungsdatum   | Тур              | Größe    |    |   |   |
| 📙 Configs                 | 09.02.2015 11:39 | Dateiordner      |          |    |   |   |
| 📙 de                      | 09.02.2015 11:39 | Dateiordner      |          |    |   |   |
| 📙 en                      | 09.02.2015 11:39 | Dateiordner      |          |    |   |   |
| 📄 es                      | 09.02.2015 11:39 | Dateiordner      |          |    |   |   |
| 🐌 fr                      | 09.02.2015 11:39 | Dateiordner      |          |    |   |   |
| 📙 it                      | 09.02.2015 11:39 | Dateiordner      |          |    |   |   |
| DDBC                      | 09.02.2015 11:39 | Dateiordner      |          |    |   |   |
| ReportExport              | 09.02.2015 11:39 | Dateiordner      |          |    |   |   |
| 📔 Reports                 | 09.02.2015 11:39 | Dateiordner      |          |    |   |   |
| 📙 Temp                    | 09.02.2015 11:39 | Dateiordner      |          |    |   |   |
| 📙 Themes                  | 09.02.2015 11:39 | Dateiordner      |          |    |   |   |
| BHMFitcontact.exe         | 09.02.2015 12:02 | Anwendung        | 4.629 KB |    |   |   |
| BHMFitcontact.exe.Config  | 09.02.2015 13:09 | XML Configuratio | 3 KB     |    |   |   |
| S MFC71.dll               | 19.03.2003 15:20 | Anwendungserwe   | 1.036 KB |    |   |   |
| 🚳 msvcr71.dll             | 21.02.2003 22:42 | Anwendungserwe   | 340 KB   |    |   |   |
| S NALNL1√140.dll          | 24.01.2005 14:40 | Anwendungserwe   | 104 KB   |    |   |   |
| unins000.dat              | 09.02.2015 11:39 | DAT-Datei        | 19 KB    |    |   |   |
| 😽 unins000.exe            | 09.02.2015 11:39 | Anwendung        | 701 KB   |    |   |   |
|                           |                  |                  |          |    |   |   |

- b. Open **BHMFitcontact.exe.Config** with a Text-Editor
- c. Edit the value of the key **SqlDb.ConnectionString** (change localhost to the real host name)
- d. Save config and start Fittingsoftware
- e. The file **BHMFitcontact.exe.Config** can be used for all client installations.

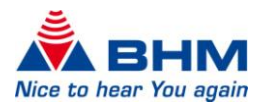

### 2 CLIENT INSTALLATION

#### 1.) Open BHMSetup.exe

2.) Choose Only Fittingsoftware (only contact mini and contact star evo1 support silent installation)

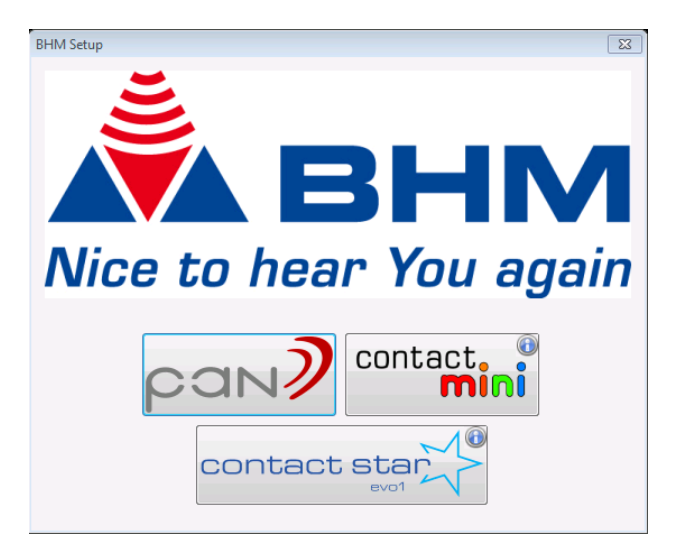

3.) Choose Edition: Only Fitting Software

| Installation                     | X          |
|----------------------------------|------------|
| Edition                          |            |
| Server (install new SQL Server)  |            |
| Server (use existing SQL Server) |            |
| Only Fitting Software            |            |
|                                  | <u>о</u> к |

4.) Replace BHMFitcontact.exe.Config with config file from server

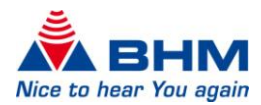

### **3** SILENT INSTALLATION

#### Use file Setup\_BHMFitContactMini\_vx.x.x.v or Setup\_BHMFitContactStarEvo1\_vx.x.x.exe

- 1.) Start the Installer with the following parameters
  - a. C:\Setup\Setup\_BHMFitContactMini\_vx.x.x.exe /SILENT /DIR="C:\MyFolder\BHMFitContactMini\" /MERGETASKS="desktopicon,fileassoc"
  - b. MyFolder represents the destination/installation folder
  - c. Replace BHMFitcontact.exe.Config with the config file of the server

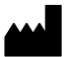

BHM-Tech Produktionsgesellschaft mbH Grafenschachen 242 7423 Grafenschachen Austria **www.bhm-tech.at** 

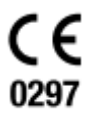